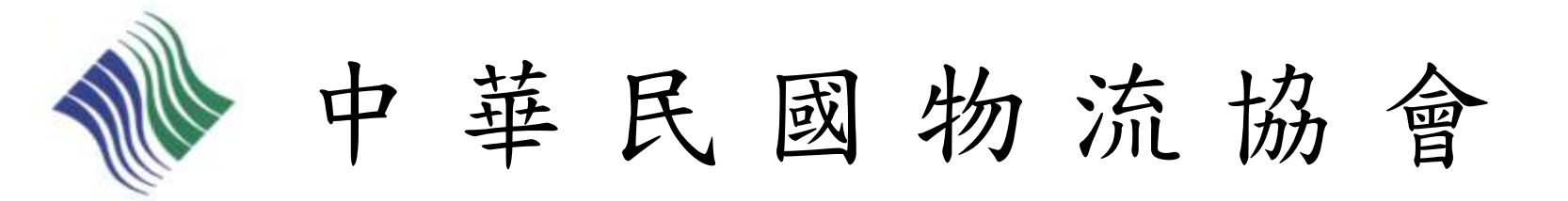

## 初級物流運籌人才認證檢定 個人-線上報名流程說明

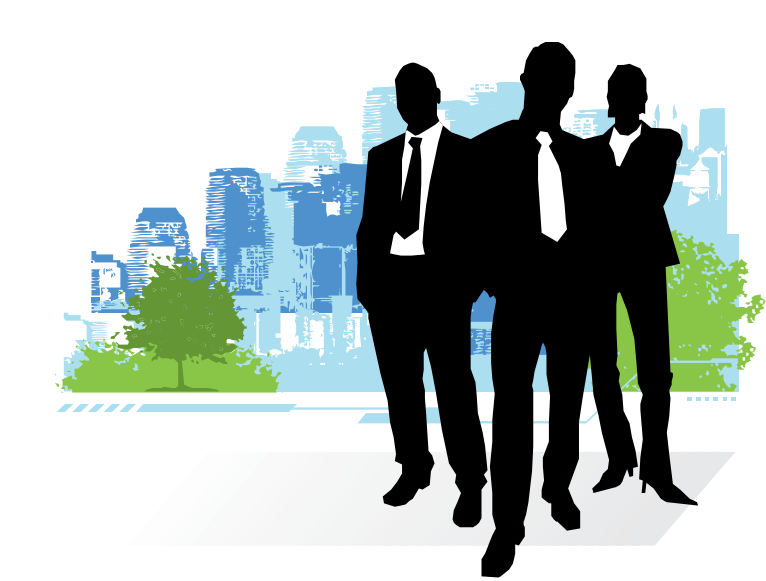

2013/10/28 修訂

## 中華民國物流協會證照推廣服務網 www.talm.org.tw/certificate

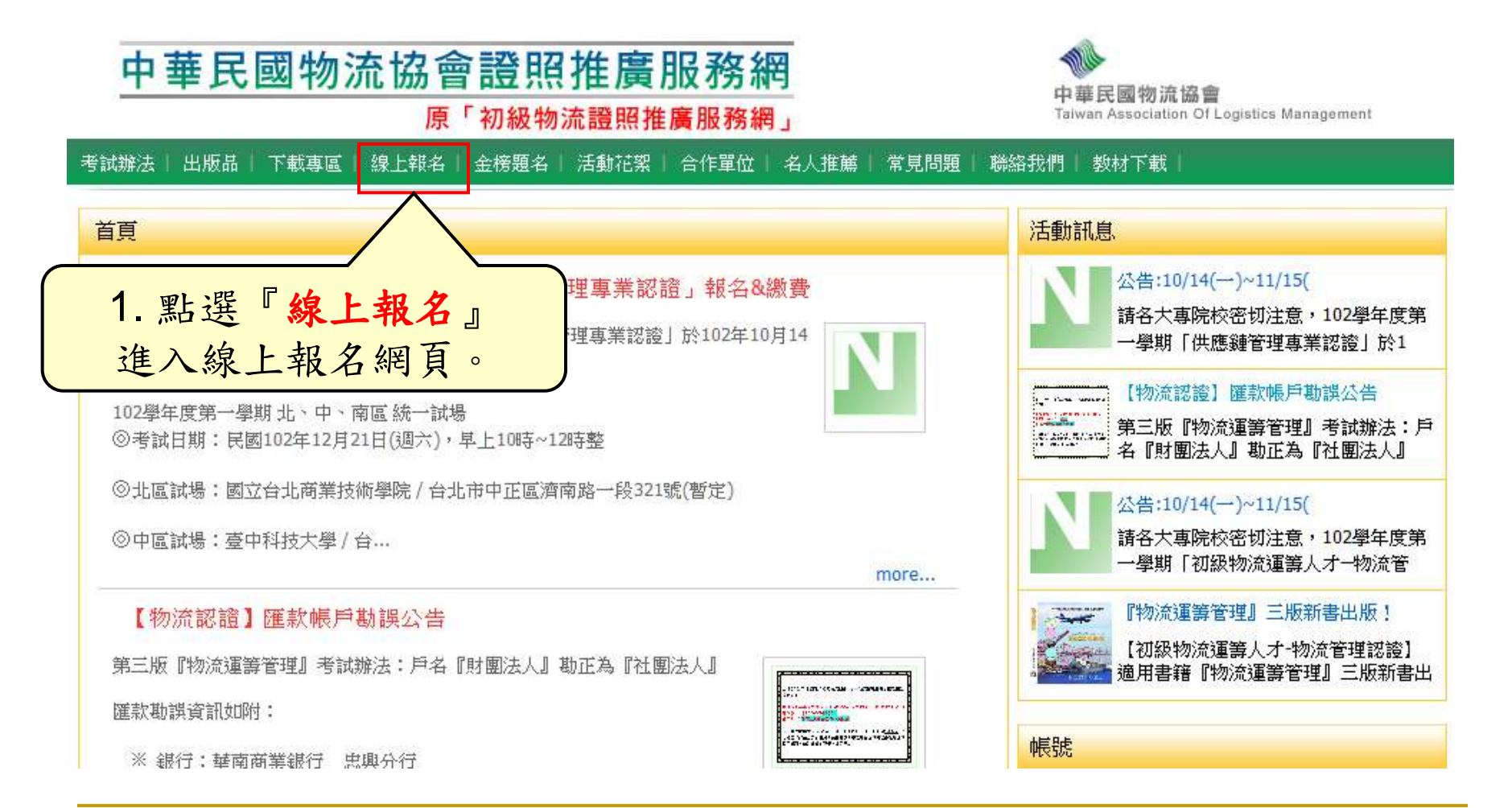

進入個人線上報名

- ව 報名費用:
  - 🐏 請詳閱【中華民國物流協會證照服務網】各證照考試辦法「報考費用」公告。
- ▶ 繳費方式:請將報名費統一匯款至本會指定帳戶
  - 請詳閱【中華民國物流協會證照服務網】各證照考試辦法「繳費方式」公告。
- ▶ 繳款完畢,請務必作繳款確認,以便協會查兌您的資料。 為保障您的權益,繳款確認後,建議您留存繳款收據至報考結束,始得完成! 繳款確認方式說明: 🏴 ATM繳款:請註明【ATM轉出帳號後5碼】、【繳款日期】欄註明《匯款日期》。 Imation Imation Image And Image And Image 왿 准考證下載方式:考前一週開放網路下載列印,請考生自行下載列印准考證,並連同國民身份證 一同攜入考場應試,本會不再另行寄發。 🔁 結對本考試有任何疑義,請聯絡證照總代辦窗口:宇柏資訊股份有限公司 聯絡電話:(02)2523-1213分機115~119 傳真號碼:(02)2521-2032 通訊地址:104台北市中山區南京東路二段96號10樓 電子郵件:請直接在本網站內「醫療報酬」。如言安選 2. 點選『個人報名』 0 繳款 **確認** 專體 報名 報名查詢 古

## 個人線上報考注意事項確認

請詳細閱讀過後,再點選『我同意』

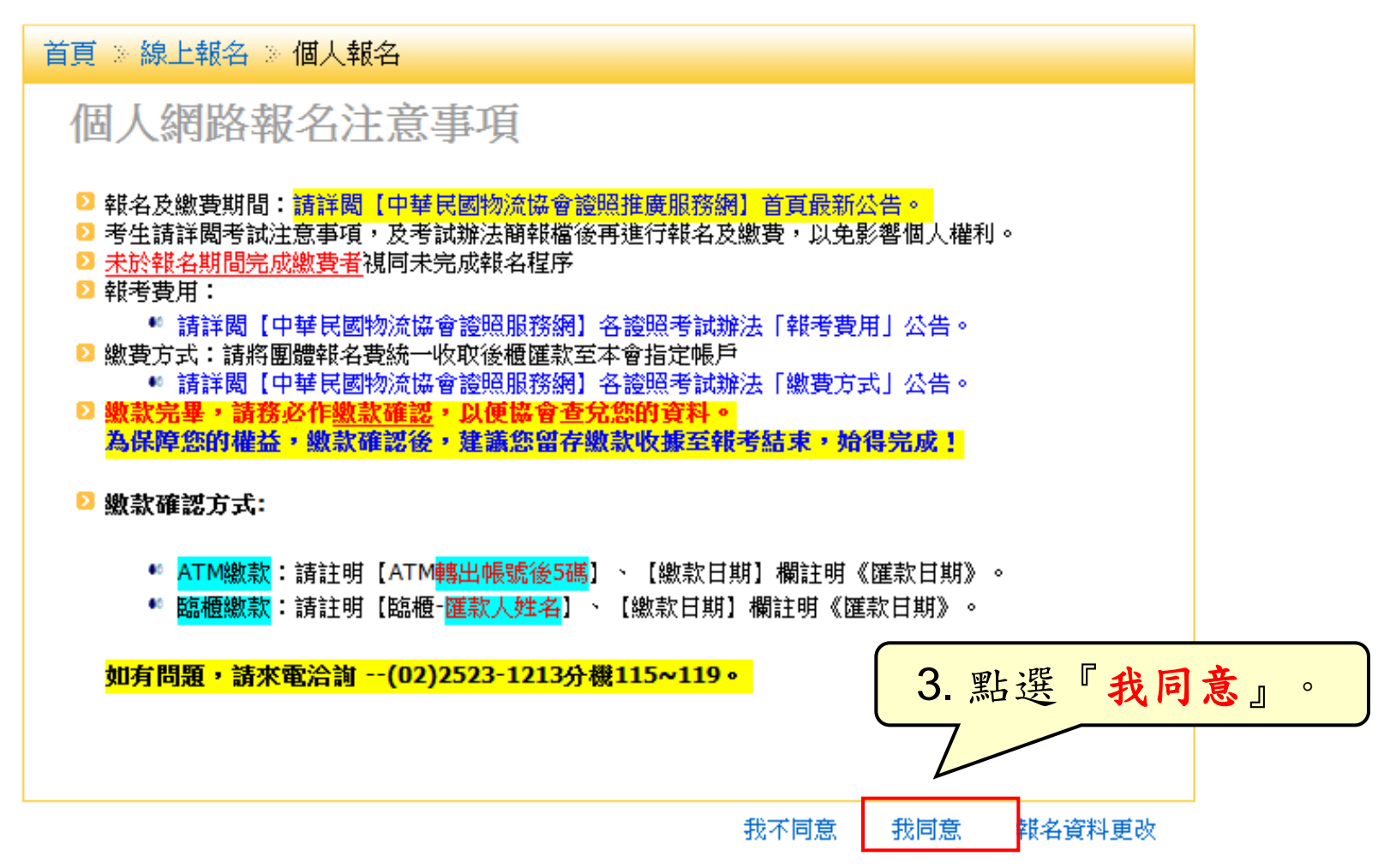

| 填寫 | 高考生資料                                                                                                    |                                                                    |  |  |
|----|----------------------------------------------------------------------------------------------------|--------------------------------------------------------------------|--|--|
|    | - 報考資料<br>報考種類:物流證照-102學年度第1學期-團體報名 ▼<br>考試區域 北區 ▼ 書本優惠序號(英文大寫): (可折扣報名費) →<br>- 基本資料                           | 依教材封面內頁左下<br>方優惠序號報名考試,<br>申請報名同時填入,<br>可立即享有報名費折<br>扣NT\$200元優惠一次 |  |  |
|    | 中文元4     (與護照相问)       出生日期:     (與護照相问)       性別:     男▼ ■外籍人士       身份証字號:     -                              |                                                                    |  |  |
|    | 是否重考: 否 ▼ 考生身分: 一般生 ▼ 特殊身分: 否<br>證明文件: 瀏覽 ▲upload 圖檔格式限:<br>- 連絡資料                                              | <b>原住民』或符合『特殊</b><br>〈戶OF領有殘障手冊 <b>)』</b> ,<br>傳證明文件。              |  |  |
|    | <ul> <li>戶籍地址:請選擇 ▼</li> <li>■ 同戶籍</li> <li>通訊地址:請選擇 ▼</li> <li>Email:</li> <li>勝絡電話:</li> <li>行動電話:</li> </ul> |                                                                    |  |  |
|    | 4.填寫報考學生資料並儲存。                                                                                                  | 儲存                                                                 |  |  |

考生資料修改

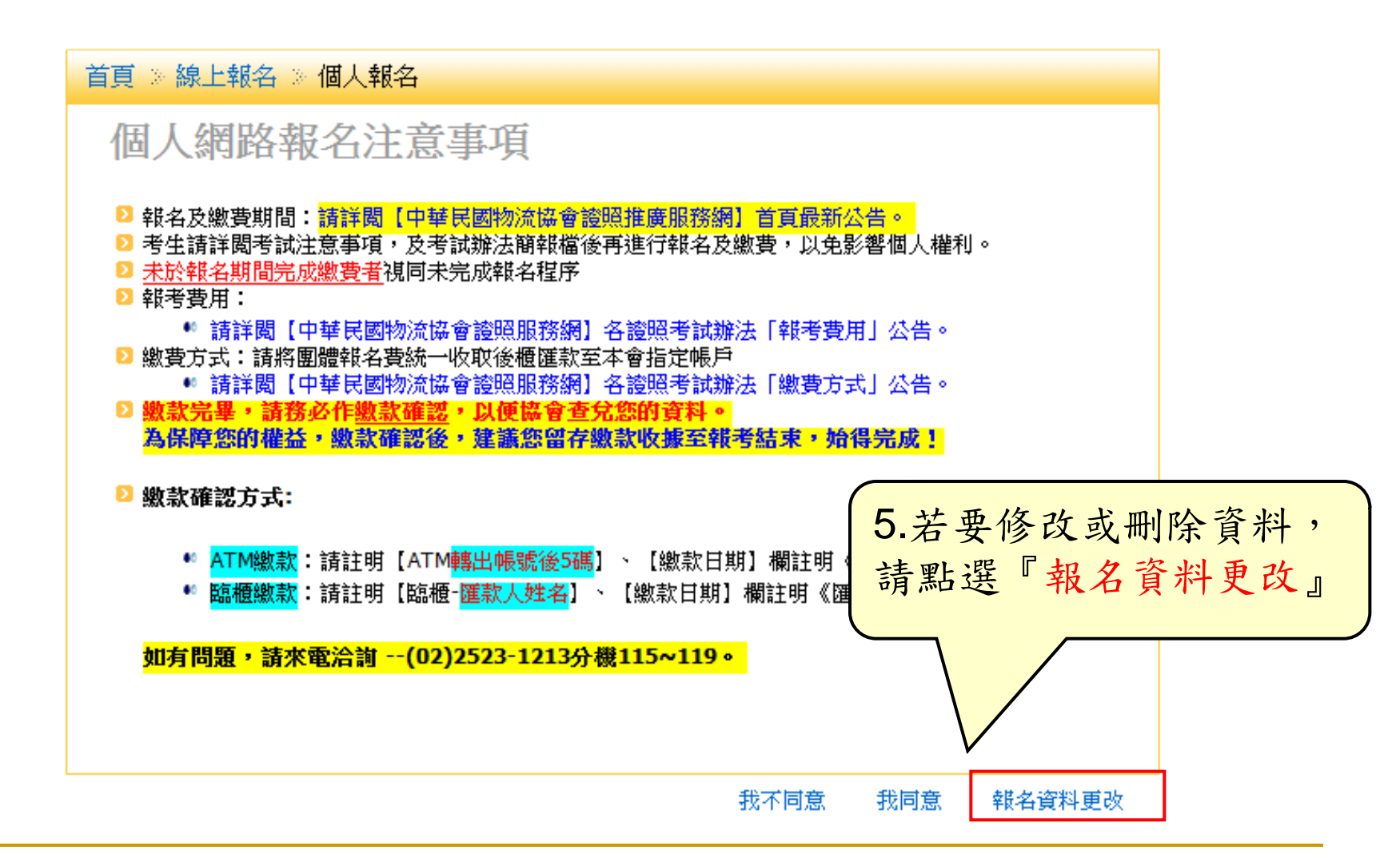

考生資料修改 首頁 》線上報名 》個人報名 》個人報名維護 個人報名維護注意事項 2 線上報名系統資料,請務必仔細核對所輸入畫面資料。 ▷ 若因填入資料有誤造成權益受損,由報考者自行負責。 ▶ 本會有更動考場之權利,考場地點將於報名日期截止後公告,請以本會公告為主!。 封名及繳費期間:請詳閱【中華民國物流協會證照推廣服務網】首百最新公告。 ▷ 考生請詳閱【報名須知】、【考試辦法】及【個人-線上報名流程檔案】後,再進行報名及繳費,以免影 響個人權利。 ▶ 未於報名期間完成繳費者視同未完成報名程序,為保障您的權益請於繳款完畢後,務必再一次進入本證照 服務網站進行【繳款確認】,始得完成報名手續。 如有問題,請來電洽詢 --(02)2523-1213分機115~119 6. 輸入身分證號碼、選擇編號後, 點選『確認』即可進入修改畫面 個人報名維護 身分證號碼: 編號: 🛃 確認 物流證照-102學年度第1學期-團體報名

繳款確認

\Sigma 報名費用:

個

🔎 請詳閱【中華民國物流協會證照服務網】各證照考試辦法「報考費用」公告。

▷ 繳費方式:請將報名費統一匯款至本會指定帳戶

團體 **蜗** 

● 請詳閱【中華民國物流協會證照服務網】各證照考試辦法「繳費方式」公告。

> 數款完畢,請務必作數款確認後,建議您留存繳款收據至報考結束,始得完成! 為保障您的權益,繳款確認後,建議您留存繳款收據至報考結束,始得完成! ※ ATM繳款:請註明【ATM轉出帳號後5碼】、【繳款日期】欄註明《匯款日期》。
※ ATM繳款:請註明【協櫃·匯款人姓名】、【繳款日期】欄註明《匯款日期》。
》 准考證下載方式:考前一週開放網路下載列印,請考生自行下載列印准考證,並連同國民身份證一同攜入考場應試,本會不再另行寄發。
》 若對本考試有任何疑義,請聯絡證照總代辦窗口:字柏資訊股份有限公司 聯絡電話:(02)2523-1213分機115~119
傳真號碼:(02)2521-2032
通訊地址:104台北市中山區南京東路二段96號10樓 電子郵件:請直接在本網站內「聯絡我們」留言寄送
7.報名完成後即可匯款至本會 指定繳費帳戶,完成匯款後請 進行『繳款確認』

報名

個人繳款確認 請詳細閱讀過後, 再點選

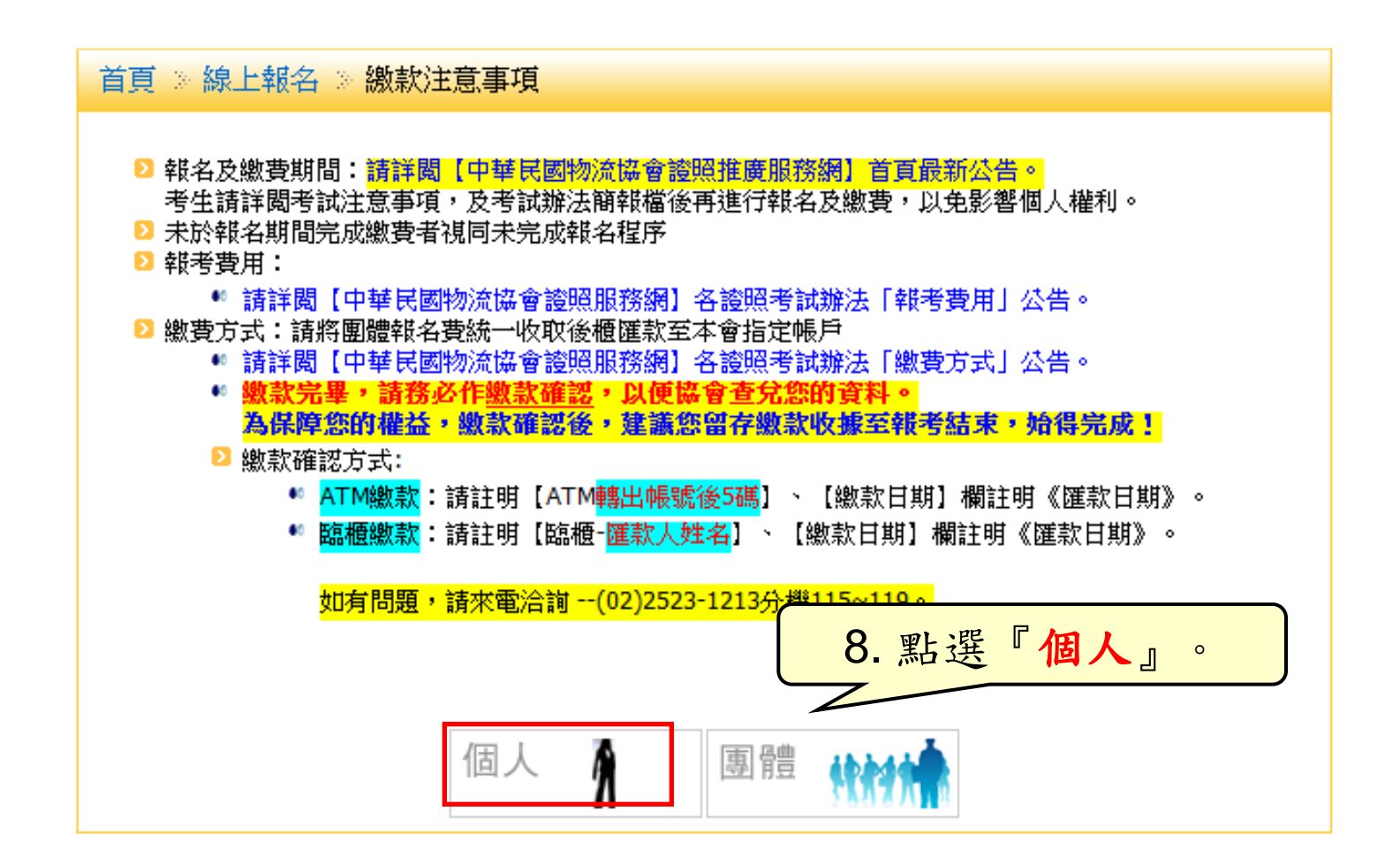

輸入身分證號碼 請詳細閱讀過後, 再執行動作

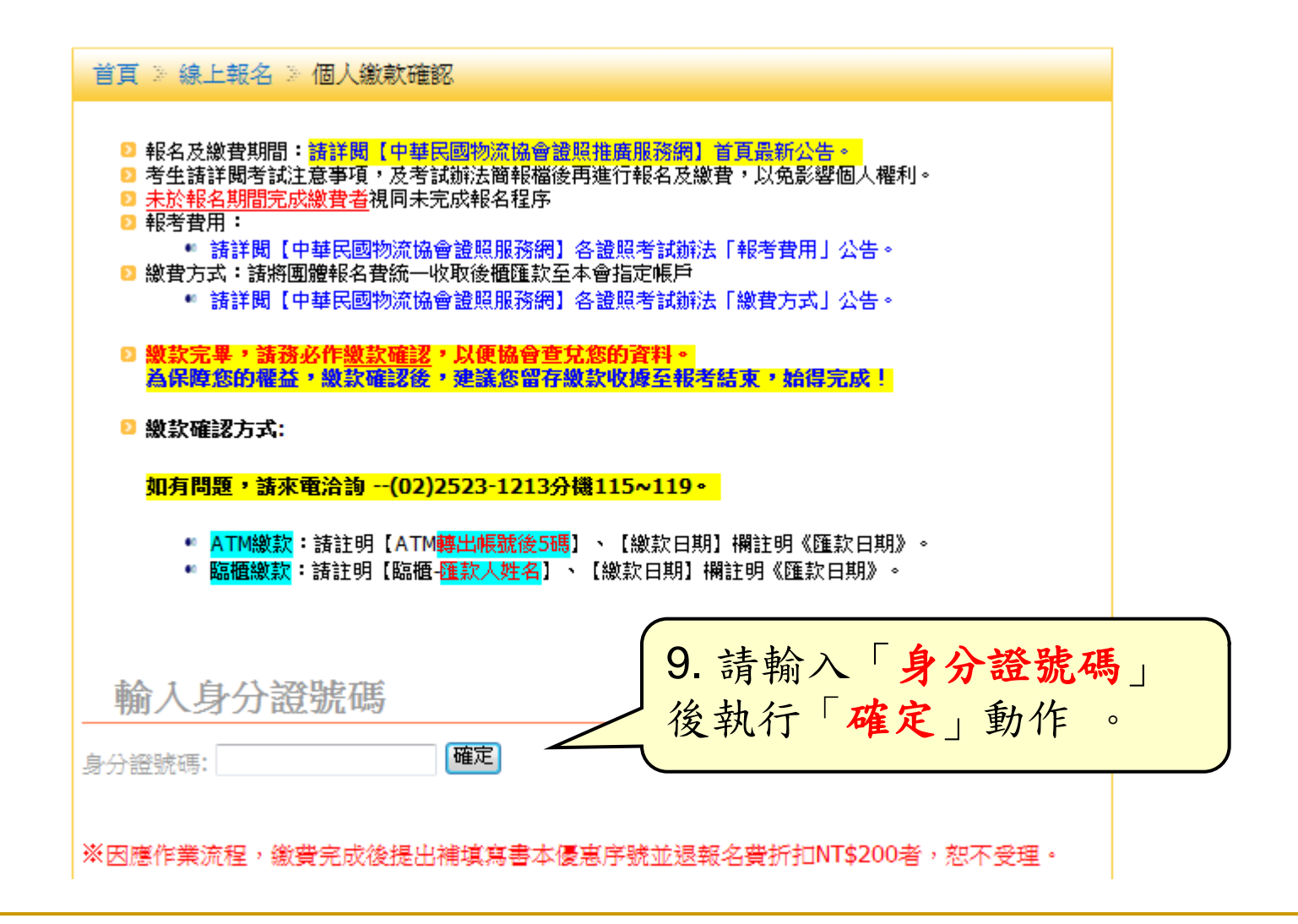

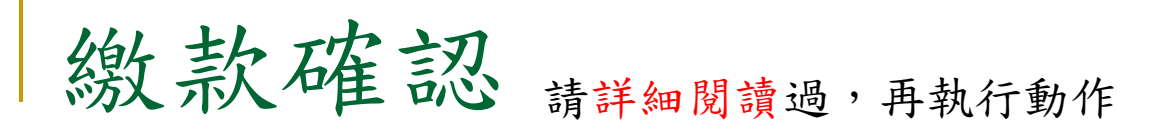

| 2 書款確認方式:                                                                                                    |             |             |      |     |          |              |              |      |  |  |
|----------------------------------------------------------------------------------------------------|-------------|-------------|------|-----|----------|--------------|--------------|------|--|--|
| <mark>如有問題・請末電洽詢(02)2523-1213分機115~119・</mark>                                                                        |             |             |      |     |          |              |              |      |  |  |
| <ul> <li>ATM繳款:請註明【ATM&lt;</li> <li>講出機號後5碼】、【激款日期】欄註明《匯款日期》・</li> <li>醫櫃激款:請註明【臨櫃・匯款人姓名】、【激款日期】欄註明《匯款日期》・</li> </ul> |             |             |      |     |          |              |              |      |  |  |
| 輸入身分證號碼                                                                                                    |             |             |      |     |          |              |              |      |  |  |
| 身分證號碼:                                                                                                    |             |             |      |     |          |              |              |      |  |  |
| 1 results found                                                                                                    |             |             |      |     |          |              |              |      |  |  |
| ·<br>※因應作業流程,繳費完成後提                                                                                                   | 出補塡寫書本條     | 夏惠序號的       | 並退報名 | 費折扣 | NT\$200者 | <b>わ</b> った。 | 受理。          |      |  |  |
| 報考羅領                                                                                                    | 身分離教務       | 姓名          | 身分   | 是否重 | 考 特殊     | 身分           | 臺獻全朝         |      |  |  |
| 100學年度第2學期團報·畢業班                                                                                                    | A1*****15   | 王大力         | 一般生  | 否   | 否        |              | 1600         |      |  |  |
| 身分證號碼<br>姓名                                                                                                    | A155<br>王大力 | 555515<br>) |      |     | 10. 請    | 輸入           | ATM轉出        | 1帳號後 |  |  |
|                                                                                                    |             |             |      |     |          |              |              |      |  |  |
| AIM\$P\$古喉疏(友)\$\$00 鍋慣-進家                                                                                            | 8.人姓布       |             |      |     | 繳款       | 日期           | 後點選          | "儲存  |  |  |
| ( 儲存資料 )                                                                                                    |             |             |      |     | 資米       | 』進           | <b>〔</b> 行存檔 | 0    |  |  |

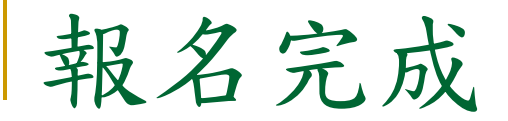

## ★ 完成繳款確認後,即完成線上報名。

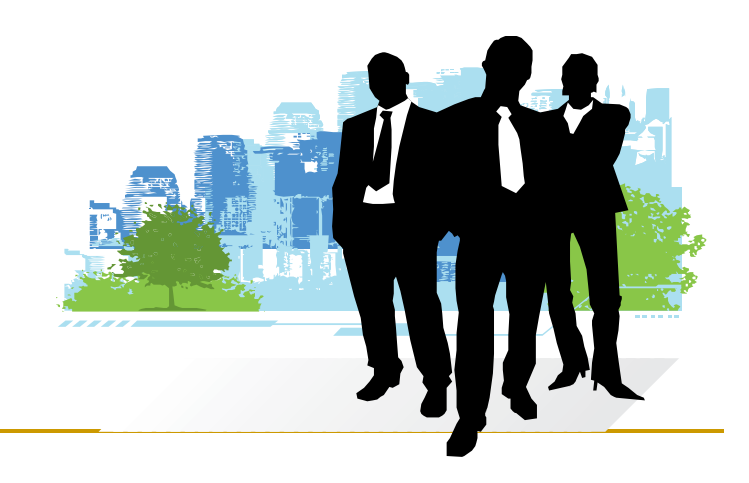